## <ダウンロードから設置までの手順>

下記はブラウザ Google Chrome、Microsoft Edge でのダウンロード手順の代表的な例です。他の 手順でもダウンロードが可能です。また、ブラウザのバージョンによりメッセージ等が異なる場合が あります。

下記の手順でダウンロードができない場合、社内のセキュリティ対策(ネットワーク、パソコンサー バ等)が原因の可能性もあります。自社のパソコン担当者にご確認の上、他のパソコンや環境で実施してみてください。

## I.ダウンロード

ホームページの「添付報告ファイル作成ツール(Ver.O.O.O) [OOKB]」をクリックします。

- A. Google Chrome の場合
  - ①ポップアップ「.exe は一般的にダウンロードされておらず危険を及ぼす可能性があります」が表

示されたら、 をクリックし[継続]をクリックします。

②表示されたポップアップの *を*クリックし [フォルダを開く]をクリックします。

※①のメッセージが表示されない場合は②から始めて下さい。

- B. Microsoft Edge の場合
- ①ポップアップ「.exe は一般的にダウンロードされていません」が表示されたら、表示されたメッセージ にカーソルを合わせ(クリックの場合もあります。)、ごみ箱のアイコンの横[…]をクリックし、[保 存]をクリックします。
- ②ポップアップ「.exe を開く前に、信頼できることを確認してください」が表示されたら、[詳細表示]をクリックし、[保持する]をクリックします。
- ③表示されたポップアップにカーソルを合わせ(クリックの場合もあります。)、 C をクリックします。 ※①のメッセージが表示されない場合は③から始めて下さい。

## Ⅱ. インストーラーを起動し、設置

ここからは操作説明書の1頁を参照して下さい。

※1. 解凍前のファイル名は「sakusei\_tool\_ver\_O\_O\_O」である場合があります。

※2. 社内ネットワーク上や USB などの記録メディアへ保存をすると正常に作動しなくなる場合が あります。使用端末のローカルエリア(デスクトップ等)に設置することで、改善することがあり ます。また、フォルダの削除・移動・名称変更をするとプログラムが正常に動作しなくなります。

## その他 警告ダイアログについて

プログラムダウンロードや実行時、「このアプリがデバイスに変更を加えることを許可しますか」の ような警告ダイアログが表示される場合があります。この画面が出た場合は、[はい]を選択して先 に進んで下さい。

プログラムダウンロード時や実行時、「Windows によって PC が保護されました」のような警告ダイ アログが出て実行できない場合があります。この画面が出た場合は、メッセージの下にある[詳細 情報]をクリックします。[詳細情報]をクリックすると、下に[実行]のボタンが出ますので[実行]を 押すことで次の処理へ進めます。同じプログラムの起動時に複数回表示される場合は同じ手順で 先に進んで下さい。